1. Download the zipped EEA map templates, the EEA map data and the EEA Reference Coordinate Systems.

2. Extract the templates to C:\Program Files\ArcGIS\Bin\Templates

3. Extract the map data to your local drive or network

4. Extract the reference coordinate systems to C:\Program Files\ArcGIS\Coordinate Systems 5. Open Arc Map

6. In the dialog 'Start Arc Map using' choose 'A template'. (If the dialog does not appear go to file/new/template)

6. The first time you open a template, all data layers in the 'table of contents' appear grey and with a red exclamation mark. Re-establish the connection between the template and the data layers by right-clicking one of the layers, go to Data > Repair data source, browse to the layer in the folder where you placed the map data in step 3 and click 'OK'. As all data layers are located in the same folder, all layers in the template should now be connected.

Andres Bastholm/ 16 Oct 2007